### **Gsuite Classroom**

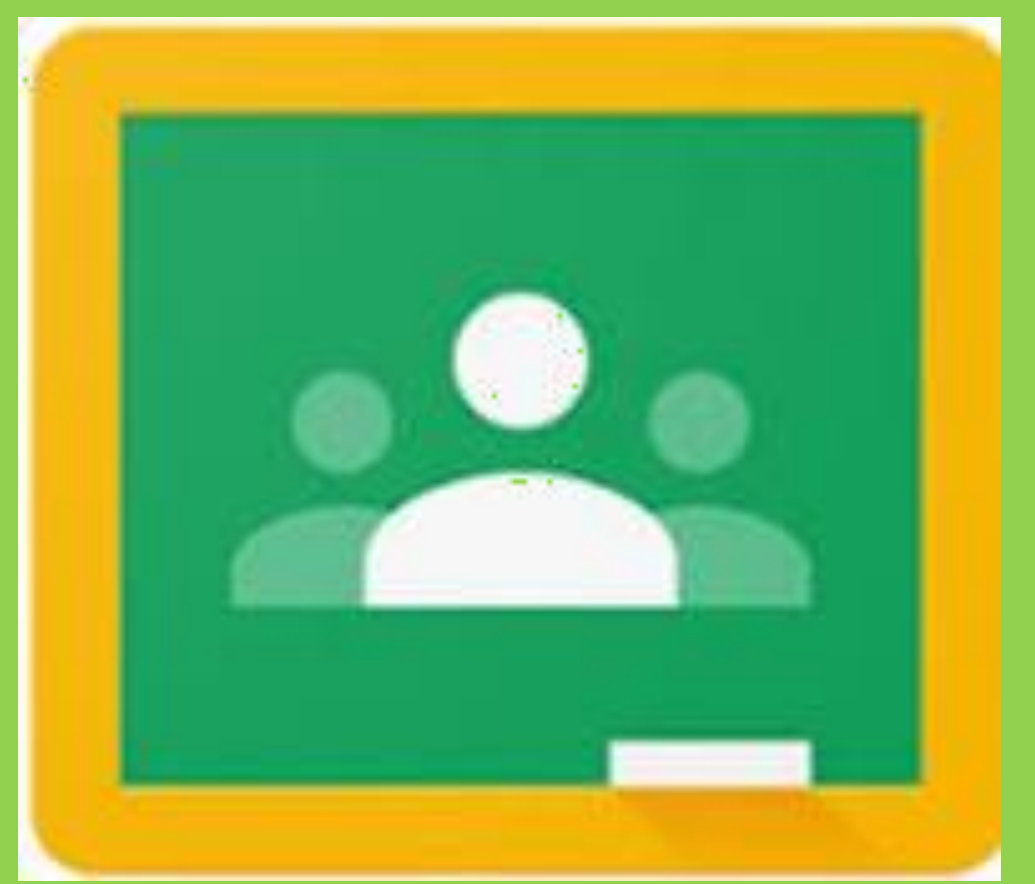

I.C. "G. Falcone" a.s. 2019-2020

Autore: Team Digitale

### 1. Dalla pagina di google (<u>www.google.com</u>) Accedere alla propria Gmail

| G Google                                                    | X 🖪 Lezioni | ×   + |                  |                    |   |                |    |           |
|-------------------------------------------------------------|-------------|-------|------------------|--------------------|---|----------------|----|-----------|
| $\leftrightarrow$ $\rightarrow$ C $\blacksquare$ google.com | n/?hl=it    |       |                  |                    |   |                | 07 | ☆ \land : |
| Chi siamo Google Store                                      |             |       |                  |                    |   | Gmail Immagini |    | Accedi    |
|                                                             |             |       |                  |                    |   |                |    |           |
|                                                             |             |       | Goo              | ogle               |   |                |    |           |
|                                                             |             | ٩     |                  |                    | ę |                |    |           |
|                                                             |             |       | Cerca con Google | Mi sento fortunato |   |                |    |           |
|                                                             |             |       |                  |                    |   |                |    |           |
|                                                             |             |       |                  |                    |   |                |    |           |
|                                                             |             |       |                  |                    |   |                |    |           |

SE HAI GIA' DELLE CREDENZIALI GMAIL, NON PREOCCUPARTI, PUOI AGGIUNGERE UN ALTRO UTENTE CON LE NUOVE CREDENZIALI SENZA PERDERE LE INFORMAZIONI DI QUELLO GIA' PRESENTE

| 🚥 Nuovo Argo didUP  | × Nuova scheda          | 🗙 🛛 M Posta in arrivo (9) - antonellasant 🗙        | M Posta in arrivo (154) - antonellasa 🗙           | +                                                  |
|---------------------|-------------------------|----------------------------------------------------|---------------------------------------------------|----------------------------------------------------|
| ← → C 🔒 mail.goog   | Jle.com/mail/u/1/#inbox |                                                    |                                                   | or Q ☆ 🗚                                           |
| = M Gmail           | Q Cerca nella posta     |                                                    | •                                                 | 0 🏼 🚯                                              |
| + Scrivi            |                         |                                                    |                                                   |                                                    |
| Posta in arrivo 154 | <u> </u>                |                                                    |                                                   |                                                    |
| ★ Speciali          |                         |                                                    |                                                   | hiesa 2 member                                     |
| Osticipati          |                         |                                                    |                                                   | , Zanichelli propone                               |
| Importanti          |                         |                                                    |                                                   | Gestisci il tuo Account Google                     |
| Inviati             |                         |                                                    |                                                   |                                                    |
| Bozze 17            | -                       |                                                    |                                                   | A                                                  |
| Categorie           |                         |                                                    |                                                   |                                                    |
| Social 236          |                         |                                                    |                                                   | 2020 <sup>A*</sup> Aggiungi un altro account       |
| Aggiornamenti 104   |                         |                                                    |                                                   | gio a comunicazio                                  |
| E Forum 1           |                         |                                                    |                                                   | Esci da tutti gli account                          |
| Promozioni 166      |                         |                                                    |                                                   | Nama ulla siusu a Tamini di aminia                 |
| Notes               |                         |                                                    |                                                   | ffort You've given                                 |
| A                   |                         | streaming conductorie ochun codon, it av tosamo on | e partroppo, per problem tecnici, non or e poosis | trasmettere lo streaming sul nostro canale Y 4 mar |

- 1. Cliccare sull'icona del proprio contatto
- 2. Andare sulla voce aggiungi un altro account
- 3. Inserire la mail dell'account Gsuite e la password

nome.cognome@icfalconelapunta.edu.it

Password di primo accesso:falcone2020

Vi verrà chiesto di cambiare questa password con una password personale

## 2. Adesso siete dentro la sezione Gsuite, cliccando dove indicato dalla freccia scegliere Classroom

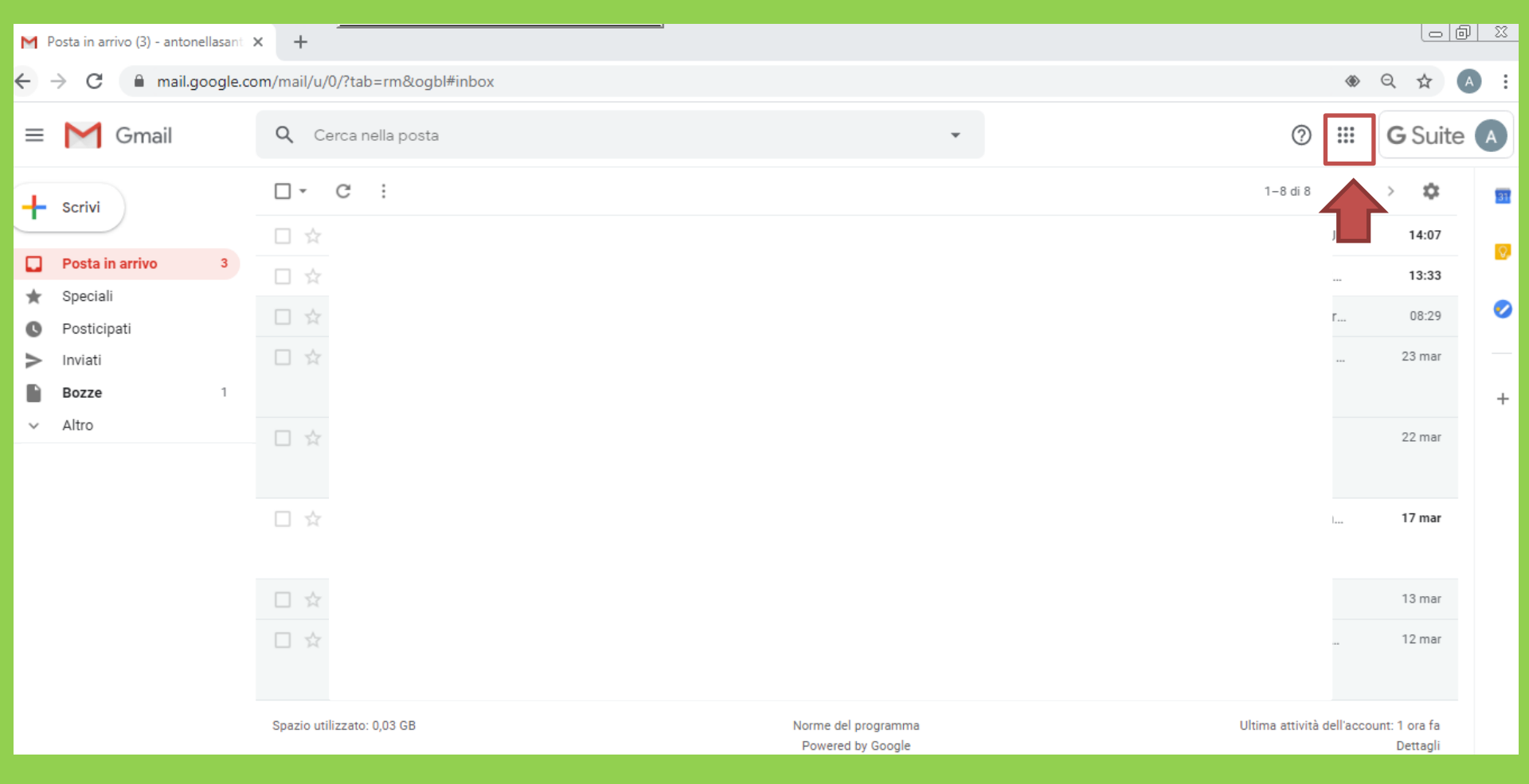

## 3. Una volta in Classroom, cliccare sul + e aggiungere il codice della propria classe fornito dalla Coordinatrice

....

+

≡ Google Classroom

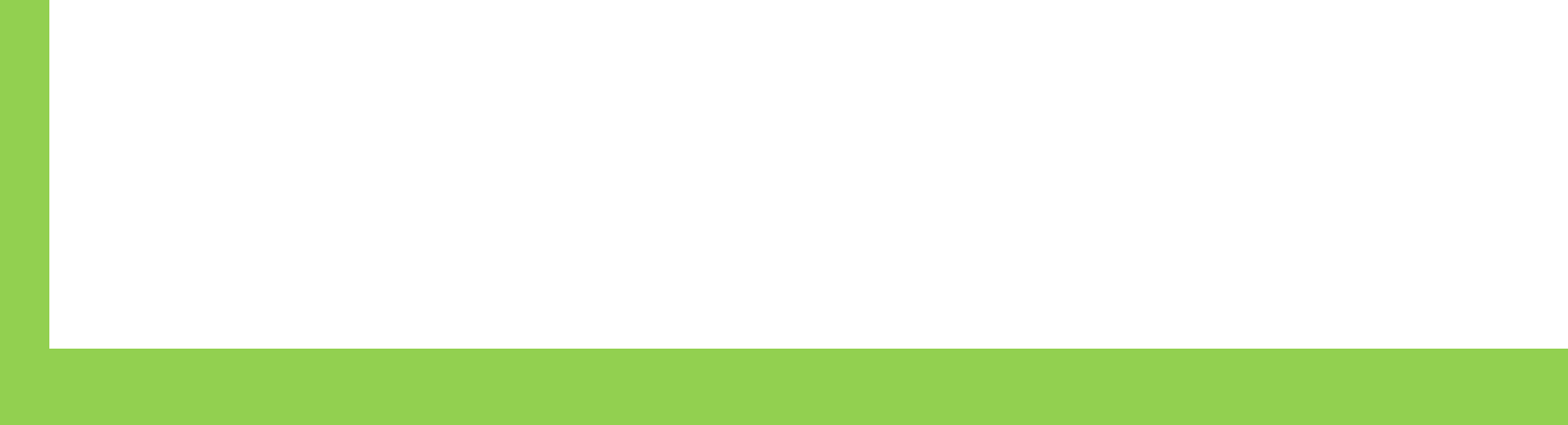

### 4. A questo punto potrete accedere alla vostra classe virtuale

| ← -     | C 🔒 classroom.google.co | om/u/2/c/NjI2NjMxNDg1ND | Va                                                     |         |         | 0- | Q | ☆ | A |
|---------|-------------------------|-------------------------|--------------------------------------------------------|---------|---------|----|---|---|---|
| â       | Corsi                   |                         | Stream Lavori del corso                                | Persone |         |    |   |   | M |
|         | Calendario              |                         |                                                        |         |         |    |   |   |   |
| Corsi a | i cui sei iscritto      | pbotica                 |                                                        |         |         |    |   |   |   |
| Ê       | Da fare                 |                         |                                                        |         |         |    |   |   |   |
| R       | Robotica                |                         |                                                        |         | + == •• |    |   |   |   |
| T       | Team Digitale           |                         |                                                        |         |         |    |   |   |   |
| ŝ       | Impostazioni            | inenti                  |                                                        |         |         |    |   |   |   |
|         |                         | adenza domani           |                                                        |         |         |    |   |   |   |
|         |                         | enza: giovedì           |                                                        |         |         |    |   |   |   |
|         |                         | Visualizza tutto        |                                                        |         |         |    |   |   |   |
|         |                         |                         |                                                        |         |         |    |   |   |   |
|         |                         | 0                       | l1 9.00<br>https://meet.google.com/tsi-yhcs-epa?hs=122 |         |         |    |   |   |   |

- **Corsi** (Home Page delle classi)
- **Calendario** (calendario in cui sarà possibile visualizzare eventuali test/consegne)
- Da Fare (promemoria delle cose da fare)
- La classe
- Impostazioni

| ≡ Robotica |                                                                                                | Stream Lavori del corso | Persone |  |
|------------|------------------------------------------------------------------------------------------------|-------------------------|---------|--|
|            | Robotica                                                                                       |                         |         |  |
|            | Imminenti<br>In scadenza domani<br>tv1<br>Scadenza: giovedi<br>ppp<br>tav1<br>Visualizza tutto |                         |         |  |
|            |                                                                                                |                         |         |  |

0

Nella pagina della classe, nella parte alta della pagina possiamo scegliere tra:

Stream (visualizzazione della chat della classe con i singoli post di docenti ed alunni)

Lavori del corso (sezione che consente di vedere i compiti assegnati e consegnare i compiti svolti)

Persone (elenco delle persone presenti nella classe – docenti e studenti-)

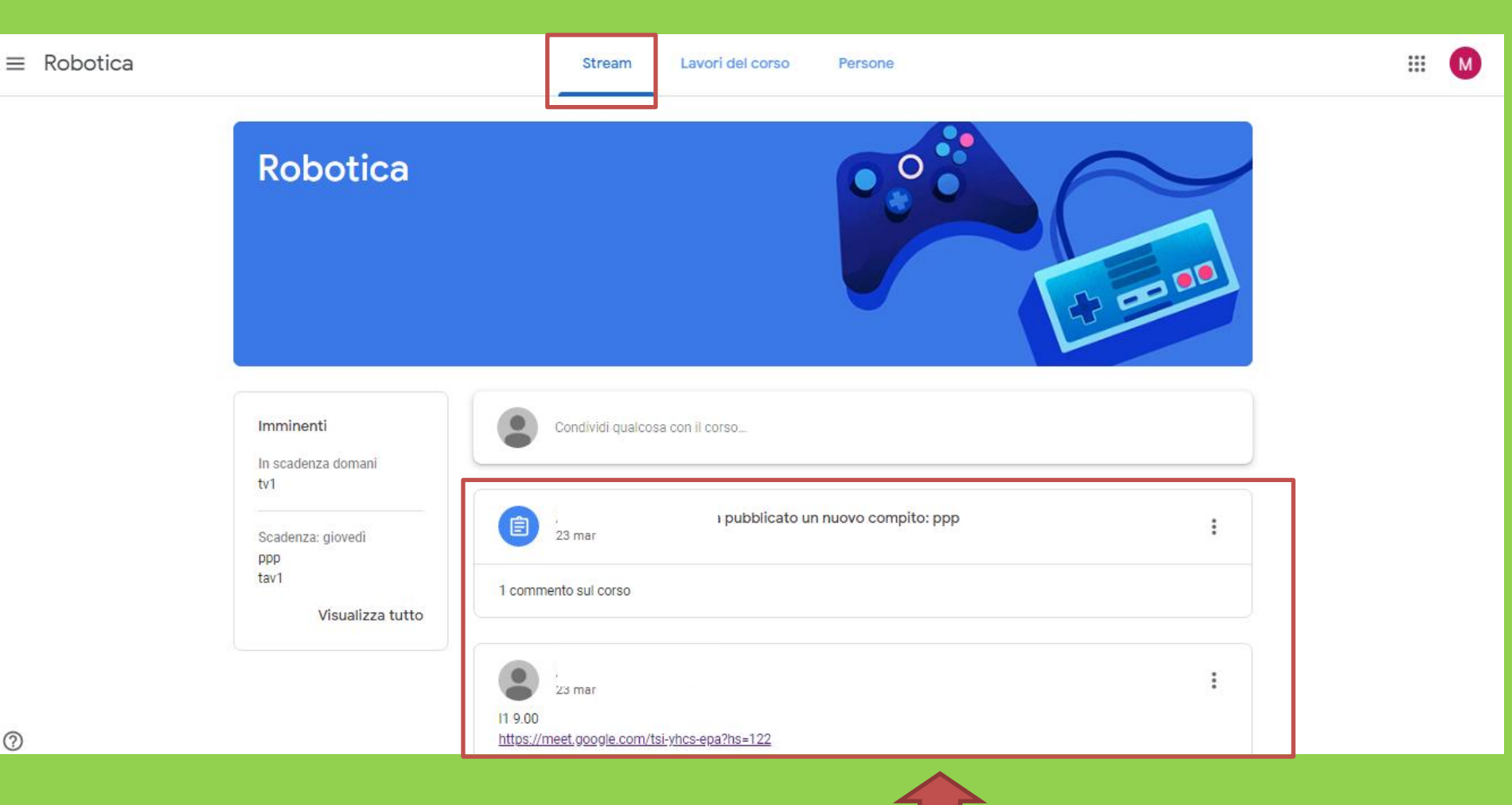

#### **SEZIONE STREAM** (Chat della classe)

- Leggere i post dei professori (comunicazioni, link per videochiamata e attività che non richiedono la restituzione del compito svolto)
- Scrivere commenti inerenti i post dei professori

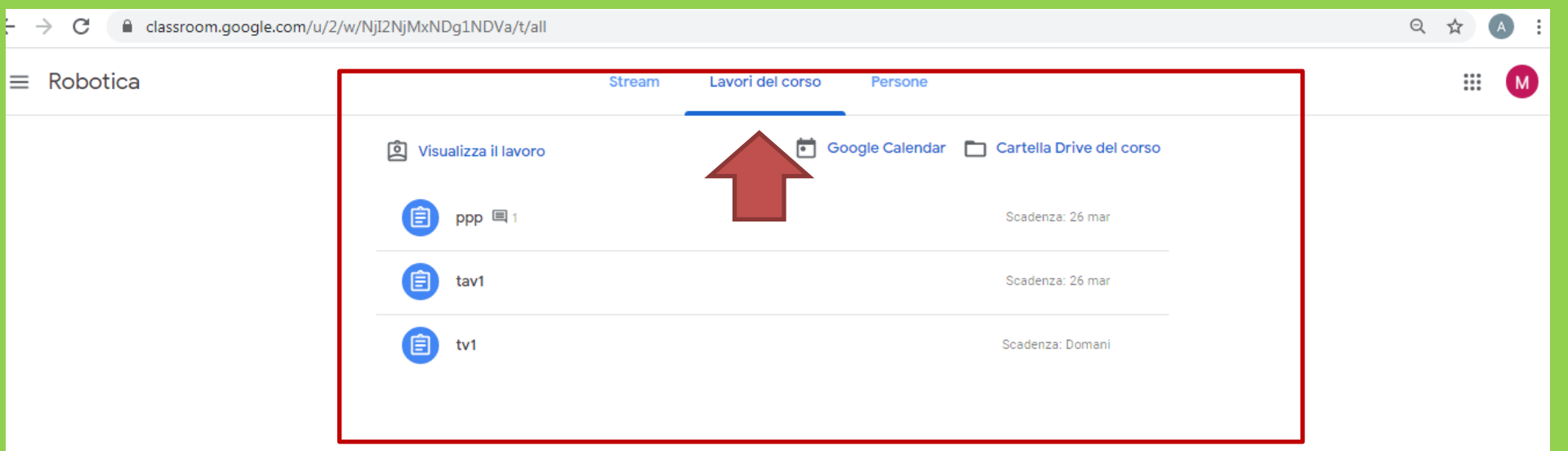

### ?

### **SEZIONE LAVORI DEL CORSO** – COMPITI/CONSEGNE

In questa sezione posso visualizzare i compiti assegnati dai professori ed effettuare le consegne dei compiti svolti

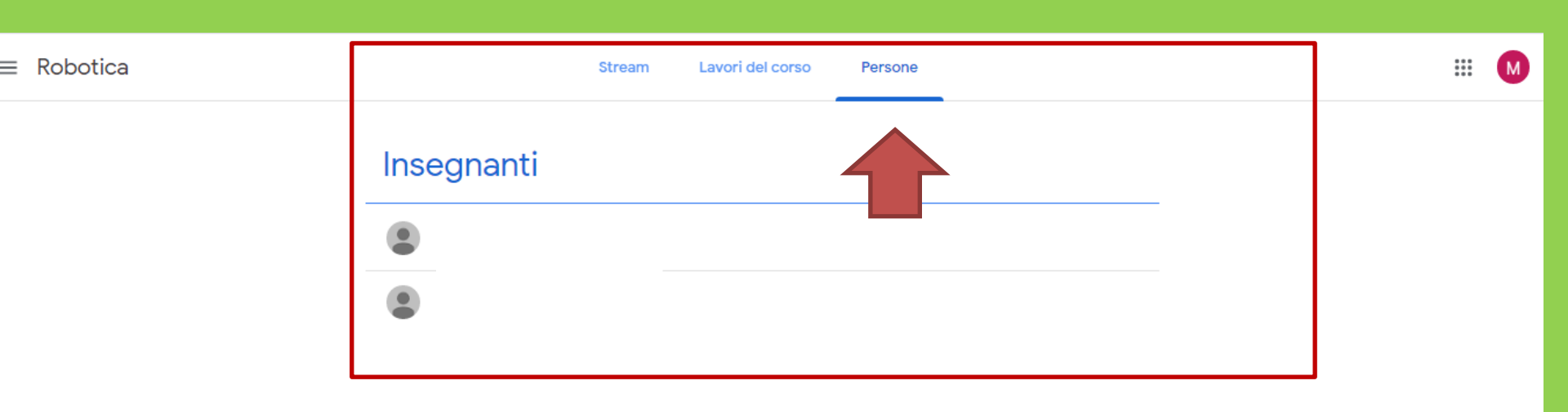

#### **SEZIONE PERSONE**

In questa sezione posso visualizzare i docenti e gli studenti presenti nella classe

# Consegna dei compiti svolti

| - → C 🔒 classroom.google.com/u/2 | Q 🕁 🖪 :                |        |                                            |   |
|----------------------------------|------------------------|--------|--------------------------------------------|---|
| ≡ Robotica                       |                        | Stream | Lavori del corso Persone                   | M |
|                                  | 인 Visualizza il lavoro |        | Google Calendar 📄 Cartella Drive del corso |   |
|                                  | 📋 ppp 🗏 1              |        | Scadenza: 26 mar                           |   |
|                                  | 🗊 tav1                 |        | Scadenza: 26 mar                           |   |
|                                  | tv1                    |        | Scadenza: Domani                           |   |
|                                  |                        |        |                                            |   |

#### ?

- 1. Andare nella sezione Lavori del corso
- 2. Cliccare sul compito per il quale si vuole effettuare la consegna
- 3. Cliccare su visualizza compito

# Consegna dei compiti svolti

Q

← → C 🔒 classroom.google.com/u/2/c/NjI2NjMxNDg1NDVa/a/NjU2MDY2NjY3MzFa/details

| ≡ Robotica |                                                                                | M                                                                               |  |
|------------|--------------------------------------------------------------------------------|---------------------------------------------------------------------------------|--|
|            | Scadenza: 26 mar<br>PPP<br>Antonella Santamaria 23 mar<br>1 commento sul corso | Il tuo lavoro Assegnato<br>+ Aggiungi o crea<br>Contrassegna come<br>completato |  |
| [          | Marta Prova 23 mar<br>Grazie prof                                              | Commenti privati Aggiungi commento prive                                        |  |

A questo punto sarete all'interno della finestra del compito

4. Posso quindi inserire un commento che potrà essere visto dal prof e dai compagni (ad esempio chiarimento sul compito)

# Consegna dei compiti svolti

| $\leftrightarrow$ $\rightarrow$ C $\triangleq$ classroom. | google.com/u/2/c/NjI2NjMxNDg1NDVa/a/NjU2MDY2NjY3MzFa/details                   | Q 🖈 🖪 :                                                                         |
|-----------------------------------------------------------|--------------------------------------------------------------------------------|---------------------------------------------------------------------------------|
| $\equiv$ Robotica                                         |                                                                                |                                                                                 |
| Ê                                                         | Scadenza: 26 mar<br>PPP<br>Antonella Santamaria 23 mar<br>1 commento sul corso | Il tuo lavoro Assegnato<br>+ Aggiungi o crea<br>Contrassegna come<br>completato |
|                                                           | Marta Prova 23 mar<br>Grazie prof                                              | Commenti privati  Aggiungi commento prive                                       |

5. Posso consegnare il compito svolto dalla sezione Il tuo lavoro cliccando su + Aggiungi o crea

## Lezione in videochiamata

| ≡ Robotica                                           | Stream Lavori del corso Persone                                  | ··· 🕥 |
|------------------------------------------------------|------------------------------------------------------------------|-------|
| Robotica                                             |                                                                  |       |
| Imminenti<br>In scadenza domani<br>tv1               | Condividi qualcosa con il corso                                  |       |
| Scadenza: giovedi<br>ppp<br>tav1<br>Visualizza tutto | 23 mar<br>1 commento sul corso                                   |       |
| ٥<br>ا                                               | 23 mar<br>11 9.00<br>https://meet.google.com/tsi-yhcs-epa?hs=122 | I     |

1. Cliccare sul link postato nella chat della classe (sezione STREAM) dal docente

# Lezione in videochiamata

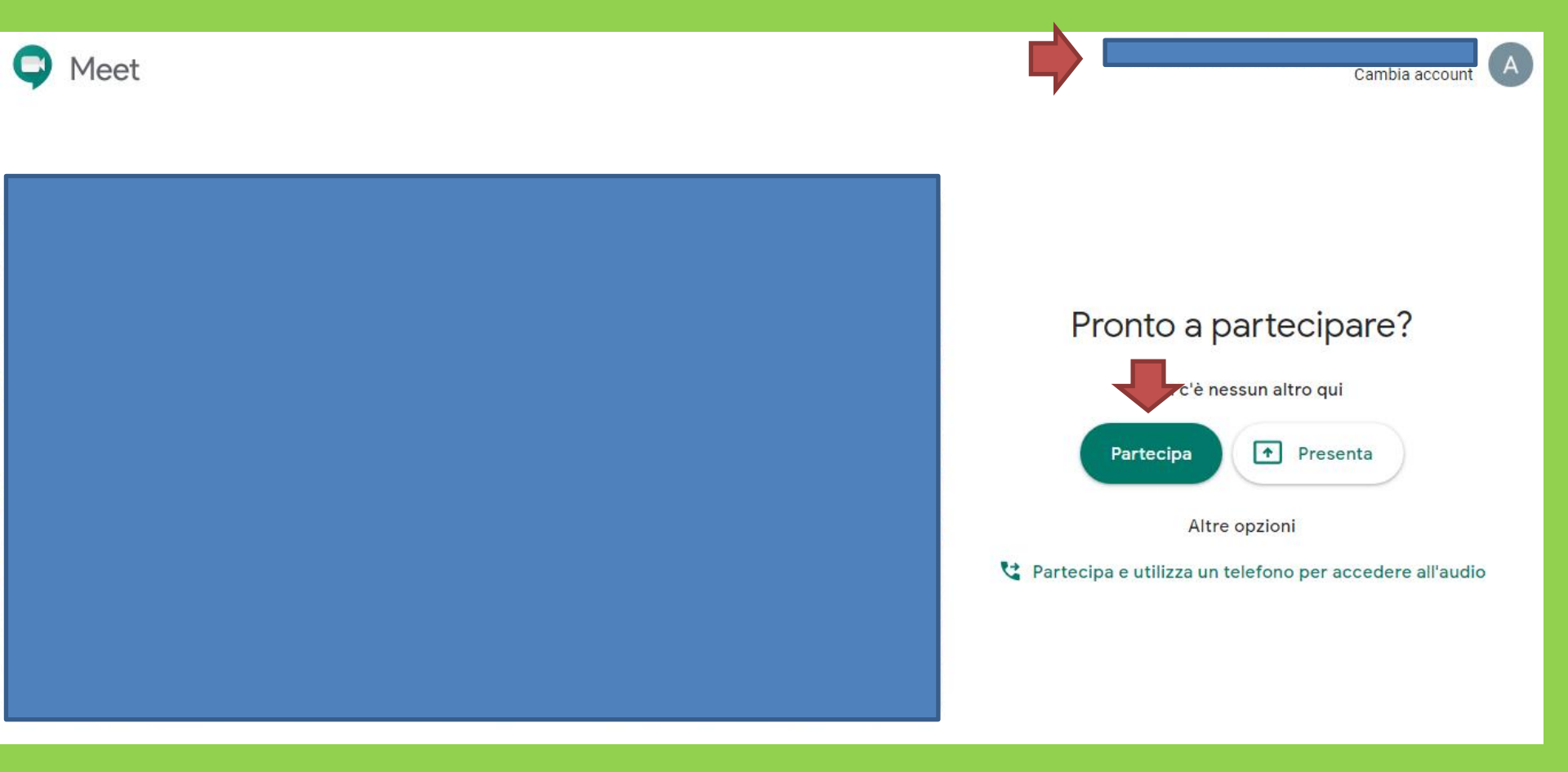

- 2. Verificare che in alto ci sia il proprio account <u>nome.cognome@icfalconelapunta.edu.it</u>
- 3. Cliccare su partecipa